# Perioperative Scheduling Elective Booking

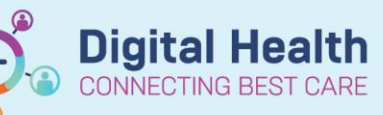

Digital Health Quick Reference Guide

#### This Quick Reference Guide will explain how to:

Schedule an Elective procedure in the EMR from an iPM Waiting List

### **Definitions:**

SchApptBook - Scheduling Appointment Book, the application used for all EMR Scheduling activities

- Inquiry The view to be used for loading specific Request List Queues
- Add On Indicates if the case is an Emergency Case

## **Completing the iPM Waiting List Entry**

Waiting Lists will remain in iPM. They will be created and updated as per current practice, however you will need to make sure the TCI date is added to the entry BEFORE the procedure can be scheduled in the EMR.

Both the TCI Date and the Operation Date must always be entered, even when they are the same, for reporting purposes.

The Hospital/Health Org set on the Waiting List dictates which EMR Request List the patient will be placed on.

| dmission Offers (TCTs)                                                                                                    | Display Admission Offer                                                                                                    | - Mr Ajay Training Goldfinger 20004                                                                                                    |
|----------------------------------------------------------------------------------------------------|----------------------------------------------------------------------------------------------------|----------------------------------------------------------------------------------------------------|
| TO Date Time Fr. Time T<br>19/02/2023 07:00 00:00<br>in admission Clinic Appointments<br>Appointment Appt. C<br>supervisions<br>Start Date Review D., End<br>emovel Details<br>Date of removel. 7 / 7<br>Health Organisation: Not Sc | TCI Detable Dutcome<br>Basic Otter Detable<br>Date gifter made:<br>TCI gate:<br>TCI gate:<br>TCI time joon:<br>Pinnay ward<br>Pjinnay bed category:<br>Pinnay jength of stay:<br>Secondary length of stay:<br>Designin date: | 00/00/2023       (28/00/2023)       Panned       07:00       TD1 line jo:       S Day Procedue Unit       Not Specified       Days       Not Specified       Days       Not Specified       Days       Int Specified       Days       7 / |
|                                                                                                    |                                                                                                    | OX O                                                                                                    |

### **Completing the EMR Scheduling**

With the Admission Offer added to the waiting list entry, details for scheduling will be sent to the relevant Elective request list. The following steps detail how to complete the scheduling.

1. Log into SchApptBook, and open the Request List screen

2. Select the Inquiry appropriate for the type of cases being scheduled, and click Find to return results

| I 🐄 🛞 🖴 🔝 🛞 I 🕫                |        |
|--------------------------------|--------|
| Request List Inquiry           |        |
| Request List                   |        |
| loguing:                       |        |
| Surgical Elective Request List | ~      |
| Request List Queues:           |        |
| SN Elective RL SJK             | $\sim$ |

3. Locate your patient ready for scheduling, right click and select Complete Request

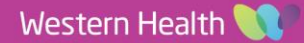

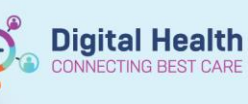

4. The Appointment Attributes screen will open.
Complete any mandatory fields designated with a red Asterix (\*) then proceed to the Orders Tab

**Note:** Add On should be defaulted to No – please do not change this field

| Cranston, Rebecca MS      | Details Orders Move Criteria Resource List Guidelines Pref Cards Appointment Eligibility |   |
|---------------------------|------------------------------------------------------------------------------------------|---|
| Image: Surgery - Elective | Surgical Consultant:                                                                     | 2 |
|                           | Mooney, Samantha - SMO                                                                   | 9 |
|                           | *Admission Type:                                                                         |   |
|                           | Inpatient                                                                                | ~ |
|                           | *Operative Type:                                                                         |   |
|                           | Bective                                                                                  | ~ |
|                           | Category:                                                                                |   |
|                           | Non-urgent (>8 hours)                                                                    | Ý |
|                           | *Add On?:                                                                                |   |
|                           | No                                                                                       | ~ |
|                           | Anesthesia Type:                                                                         |   |
|                           |                                                                                          | ~ |
|                           | Booking Comments:                                                                        |   |
|                           |                                                                                          |   |
|                           | *interpreter:                                                                            |   |
|                           | No                                                                                       | ~ |
|                           | Interpreter Mode of Contact:                                                             |   |
|                           |                                                                                          | ~ |
|                           | La                                                                                       |   |

5. The **Orders Tab** is where you will add the procedures being performed. The Procedure Booking Comments from iPM will be shown under Surgeon Procedure Description. Ensure a Site and Side is documented if valid. Use this text to search for the procedure/s to add

An Asterix (\*) can be used as part of a wildcard search to find the procedure.

Double click the procedure to add it to the order

6. With the order attached to the request, procedure details can be updated.

If known, the Anaesthesia details, primary consultant, and surgical specialty can be changed or updated

| . Surgery - Elective | Details Orders Move Criteria Resource List Guidelines   | Pref Cards Appointment Eligibility                                                                                   |   |
|----------------------|---------------------------------------------------------|----------------------------------------------------------------------------------------------------|---|
|                      | Cranston, Rebecca MS                                    | *Facity:                                                                                                    |   |
|                      |                                                         | Joan Kimer                                                                                                    | ~ |
|                      | Request for Elective Surgery                            | Category:                                                                                                    |   |
|                      |                                                         | Non-urgent (>8 hours)                                                                                                | ~ |
|                      |                                                         | Consultant:                                                                                                    |   |
|                      |                                                         | Mooney, Samantha - SMO                                                                                               | 9 |
|                      |                                                         | TCI Date/Time:                                                                                                    |   |
|                      |                                                         | 21/02/2023                                                                                                    |   |
|                      |                                                         | ourgeon modeoure besurption.                                                                                         |   |
|                      | Optional Search Existing Orders Privileges AOS Required | Mrena Changeover +/- Hysteroscopy Dilatation + Curettage +<br>Cervical Screening Test\br\*Consent DOS-phone*\br\*BAT | : |
|                      | "cervical"                                              | Sug speciaty:                                                                                                    |   |
|                      | Fusion of acceptoremical lumitors                       | Gynaecology                                                                                                    | ~ |
|                      | Anterior cervical corpectomy                            | Operation Date/Time:                                                                                                 |   |
|                      | Biopey of cervical lymph node                           | 21/02/2023                                                                                                    |   |
|                      | Cervical decompressive laminectomy                      | *interpreter:                                                                                                    |   |
|                      | Cervical disc arthroplasty<br>Carried decentery         | No                                                                                                    | ~ |
|                      | Con Ficial Globoschilly                                 | *                                                                                                    |   |

Details Orders Move Criteria Resource List Guidelines Pref Cards Appointment Eligibility

| Festwhs, Upgrade2018Pone                      | *Primary Surgeon:    |   |
|-----------------------------------------------|----------------------|---|
|                                               | Pitcher, Meron - SMO | 6 |
| Request for Elective Surgery                  | Primary Procedure:   |   |
|                                               | Yes                  | ~ |
|                                               | Anaesthesia Type:    |   |
|                                               | General Anaesthesia  | ~ |
|                                               | Specialty:           |   |
|                                               | General Surgery (SN) | ~ |
|                                               | Procedure Duration:  |   |
| Optional Search Existing Orders Privileges AO | O Historical Average | J |
| Hemia                                         | C Recent Average     | j |
| Laparoscopic repair of inguinal hemia         | Default              | 5 |
| Laparoscopic repair of obturator hemia        |                      | ā |

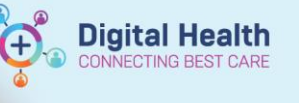

Update the procedure details checking the
 Surgeon Procedure Description includes site and side of procedure.

## Add Modifier from drop down box.

Select Side

8. If required multiple procedures can be added. The procedure details can be changed for each procedure by selecting the order, then updating for each on the right, however there can only be one primary procedure.

Click OK once all orders have been attached to close the Appointment Attributes screen

| Testwhs, Upgrade2                      | 018Pone                        |                           |                   | General Anae   | sthesia          |            | ~  | ^ |
|----------------------------------------|--------------------------------|---------------------------|-------------------|----------------|------------------|------------|----|---|
| Request for Elec                       | tive Surge                     | ry                        | _                 | Specialty:     | ery (SN)         |            |    |   |
| Laparoscopic re                        | pair of ing                    | uinal herni               | a                 | Procedure Dur  | ration:          |            | ¥  | ÷ |
|                                        |                                |                           |                   | Trocedure Da   | duori.           |            |    |   |
|                                        |                                |                           |                   | O Historical   | Average          |            | 0  |   |
|                                        |                                |                           |                   | O Recent Ar    | verage           |            | 0  |   |
|                                        |                                |                           |                   | Default        |                  |            | 20 |   |
|                                        |                                |                           |                   | O Verride      |                  |            | 0  |   |
| Optional Search                        | Existing O                     | rders Privil              | eges AOS · ·      | 🔾 Schedule     | d based on Def   | ault       | 0  |   |
| *Hemia                                 |                                |                           |                   | Surgeon Proce  | adure Descriptio | on:        |    |   |
| Laparoscopic repa                      | air of inguina                 | al hemia                  | ^                 | Laparoscopic   | repair Left ingu | inal Hemia |    |   |
| Laparoscopic repa                      | air of obtura                  | tor hemia                 |                   | Modifier:      |                  |            |    | 1 |
| Laparoscopic repa<br>Laparoscopic repa | air of Spigel<br>air of strang | ian nemia<br>ulated femor | al hemia          | Left           |                  |            | ~  |   |
| Laparoscopic repa                      | air of strang                  | ulated incisio            | onal hemia        | Setup Duration | 1:               |            |    | 4 |
| Laparoscopic reparation (              | air of strang                  | ulated inguir             | nal hemia ♥<br>>  | 0              |                  |            |    |   |
|                                        |                                |                           |                   |                |                  |            |    | * |
|                                        | Details                        | Orders                    | Move Criteria     | Resource List  | Guidelines       | Pref C     |    |   |
|                                        | _                              |                           |                   |                |                  |            |    |   |
|                                        | Cranst                         | on, Rebecc                | a MS              |                |                  |            |    |   |
|                                        | Requ                           | uest for Ele              | ctive Surgery     |                |                  |            |    |   |
|                                        | Dilat                          | ion and cu                | rettage of uterus |                |                  |            |    |   |
|                                        | Clos                           | ure of skin               | by suture         |                |                  |            |    |   |
|                                        |                                |                           |                   |                |                  |            |    |   |
|                                        |                                |                           |                   |                |                  |            |    |   |
|                                        |                                |                           |                   |                |                  |            |    |   |
|                                        |                                |                           |                   |                |                  |            |    |   |
|                                        |                                |                           |                   |                |                  |            |    |   |
|                                        |                                |                           |                   |                |                  |            |    |   |

Details Orders Move Criteria Resource List Guidelines Pref Cards Appointment Eligibility

9. The patient details now show on the Appointment Tab, and in the Work In Progress (WIP) section. If the requested location needs to be updated, i.e. from DPU to a Main Operating Theatre, use the Appointment location drop-down menu, and select the required area, pressing Move. Press OK on the Appointment Attributes window when it shows to confirm the requested procedures

| •  |    |          | 202      | 23  |                 |               | •               | Books Appointment                                |   |        | Work in progress:                                |          |
|----|----|----------|----------|-----|-----------------|---------------|-----------------|--------------------------------------------------|---|--------|--------------------------------------------------|----------|
| 4  |    | ľ        | love     | mbe | r               |               | •               | Appointment type:                                | ^ | Move ▶ | Testwhs, Upgrade2018Pone                         | Schedule |
| Mo | Tu | We       | Th       | F   | r S             | a             | Su              | Surgery - Elective                               |   | Next   | Gurrent Schedule                                 | Confirm  |
| 6  | 7  | 8        | 2        | 1   | , .<br>01       | 4<br>1        | 5<br>12         | *Appointment location:                           |   | Clase  | i→ III SH Main Operating Theatre i→ SH MOT Rooms | Recur    |
| 13 | 14 | 15       | 16       | 1   | 71              | 8             | 19<br>20        | SH Main Operating Theatre                        | ~ | Cical  |                                                  | Suggest  |
| 20 | 21 | 22<br>29 | 23<br>30 | 2   | <b>4 2</b><br>1 | <b>ວ</b><br>2 | 2 <b>6</b><br>3 | <u>P</u> erson name:<br>Testwhs, Upgrade2018Pone |   |        |                                                  | Request  |
| 4  | 5  | 6        | 7        | 1   | 3               | 9             | 10              |                                                  | ¥ |        |                                                  | Insert   |

Date Published:8/12/2023

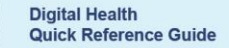

**Digital Health** 

10. You can now either click the room from WIP section and drag it into the the theatre and select Scho

Click OK on the Schedule once the correct room and

•

12

19

40 PN 45 PN 50 PM

| r click the room from      | WIP                    |                   | Schedule - Surgery - Elective                                    | ? ×       |
|----------------------------|------------------------|-------------------|------------------------------------------------------------------|-----------|
| the slot to book, or c     | lick into              |                   | Resource:                                                        |           |
| ,                          |                        |                   | Default elet:                                                    | `         |
| Schedule.                  |                        |                   | SN Open (12:00 AM - 8:30 AM)                                     | ~         |
| lulo Surgery Elect         | ive coreen             |                   | Time: 0830 Duration:                                             |           |
| iule – Sulgely – Eleci     | ive screen             |                   | Hour(s) 45 Minutes                                               | Day       |
| and time are set           |                        |                   | Distinguish setup and cleanup durations                          |           |
|                            |                        |                   | Apply Duration Change to Order                                   |           |
|                            |                        |                   |                                                                  | OK Cancel |
| Books Appointment          |                        | Work in pr        | ogress:                                                          |           |
| Appointment type:          | ^                      | Move              | Cranston, Rebecca MS<br>Surgery - Elective (Tuesday, 21/02/2023) | Schedule  |
| Surgery - Elective         |                        | Next              | in im Current Schedule                                           | Confirm   |
| *Appointment location:     |                        | ~                 | SIK Main Operating Theatre                                       | Recur     |
| SH DPU                     | ~                      | Uear              | Patient                                                          | Suggest   |
| Person name:               |                        | · · · · · ·       | <ul> <li>Primary Surgeon</li> </ul>                              | Request   |
| Cranston, Rebecca MS       | ····· •                |                   |                                                                  |           |
| · · · · · ·                |                        |                   |                                                                  | Insert    |
|                            | 21/02/2023 - SJK MOT H | iooms             |                                                                  | A         |
| JK OT 01 [0] SJK OT 02 [0] | SJK OT 03 [0]          | SJK OT 04 [1]     | SJK Proc Room 01 [0]                                             | ^         |
| I SN Open SN Open          | SN Open                | SN Open           | SN Open                                                          |           |
|                            |                        |                   |                                                                  |           |
| ve been completed in       | aludina                | Work in progress: |                                                                  |           |

11. Once all details have been completed including the time and location, the small red books in the WIP will show as closed, indicating there are no conflicts. Click Confirm to complete the scheduling

|                                            |          | Schedule |
|--------------------------------------------|----------|----------|
|                                            |          | Confirm  |
| BH Main Operating Theatre     BH MOT Rooms |          | Recur    |
|                                            |          | Suggest  |
|                                            | <b>_</b> | Request  |
|                                            |          | Insert   |

4

Important – Always complete any required Modifiers (Side or Site) in the booking.

- It is only possible to add one modifier for Side or Site. For these cases it is preferable to add the Site. •
- However, BOTH must be included in the Surgeon Procedure Description. •